# MYCCR 我的云课堂使用手册(教师版)

## 一、使用流程

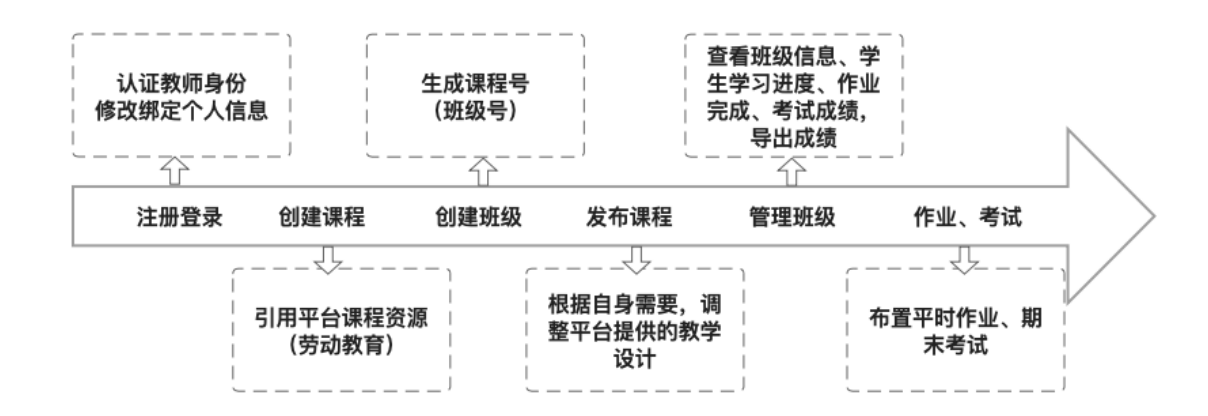

## 二、注册登录

1.PC 端网址: http://www.myccr.net/#/login

(建议使用谷歌、火狐等浏览器)

#### 2. 首次使用

#### 方式一:微信登录

(1) 选择【微信登录】

| 子亏登录  | 账号登录 | 短信登录 |
|-------|------|------|
| A 账号、 |      |      |
| 6 密码  |      |      |
| δ 填写右 |      | 10*5 |
|       | 登录   |      |

(2)【填写基本信息】:选择"教师"身份,填写真实姓名、工号、学校,上传教师资质图片。

| 2 填写基本信 | 自息                               |
|---------|----------------------------------|
| 选择身份    | > 学生         ● 教师         ● 社会人士 |
| * 真实姓名  | 请填写真实姓名                          |
|         | 请填写真实社名                          |
| *工号     |                                  |
|         |                                  |
| *学校     |                                  |
|         | 保款商资质图他到此处,或命击上传                 |
|         | 上传jpg/png 物元教师资源图片。              |
|         | □ 我确认以上信息准确无误。                   |
|         | 保存,进入下一步                         |

(3) 【绑定手机】

| 🛛 绑定手机 |                      |         |  |
|--------|----------------------|---------|--|
| *手机号   |                      |         |  |
| 验证码    |                      | 发送验证码   |  |
|        | 注意:无法接收验证码,可稍后其他时间,或 | 第二天再尝试。 |  |
|        | 绑定手机                 |         |  |

### 方式二:短信注册

(1) 选择【短信登录】

| 学号登录 | 账号登录  | 短信登录  |
|------|-------|-------|
|      |       |       |
| 雨输入验 | 正码    | 发送验证码 |
|      | 注册并登录 | ₹     |
| 记密码  |       |       |

(2) 【设置密码】

| 设置密码         |                                                      |
|--------------|------------------------------------------------------|
| 感码           | -20位,同时包含数字、字母                                       |
| 确认密码 🗧       | -20位,同时包含数字、字母                                       |
| 注1<br>注2     | :设置密码后,可用手机号进行账号登录。<br>: 搜索并关注微信公众号 " 云课堂",即可在手机端学习。 |
|              | 已知晓,确定提文                                             |
| (3) 【填写基本信息】 | <b>然位容</b> 是                                         |
| ② 填写基本       | 信息                                                   |
| 选择身份         | 学生         ● 教师         社会人士                         |
| "真实姓名        | 13913901546                                          |
| • 工号         |                                                      |
| *学校          |                                                      |
|              |                                                      |
|              | •                                                    |
|              | 将教师资质图拖到此处,或点击上传                                     |
|              | 上传jpg/png 格式軟術資质圈片                                   |
|              | □ 我确认以上信息准确无误。                                       |
|              | 保存,进入下一步                                             |

(4) 【关联微信】: 手机微信扫描二维码绑定。

| 🙅 关联微 | 信             |                           |
|-------|---------------|---------------------------|
|       |               |                           |
|       | 未使用过微信账号,请点击: | 已存在微信账号,请点击(原账号课程数据不会保留): |
|       | ⊘ 绑定微信        | 吃 合并微信                    |
|       |               |                           |

**提示**: 等待后台通过教师认证后, 老师重新进入系统方可拥有【我教的课程】菜单栏, 从而进行教学管理。

3. 非首次使用

方式一:账号登录

| 学号登录 账号登录  | 短信登录 |
|------------|------|
| Q 账号、手机号   | ×    |
| 青輸入用户名     |      |
| ▲ 密码       |      |
| ō 填写右侧计算结果 | 3-2= |
| 安臣         |      |
| 记住密码       | 忘记密  |

方式二:微信登录,手机微信扫描页面上的二维码授权登录

| 学号登录  | 账号登录 | 短信登录  |
|-------|------|-------|
| A 账号. |      | ଁ     |
| 合 密码  |      |       |
| δ 填写右 |      | 10*5= |
|       | 登录   |       |

方式三:短信登录

| 学号登录 | 账号登录  | 短信登录  |
|------|-------|-------|
| 请输入手 | 机号    |       |
|      |       | 发送验证码 |
|      | 注册并登录 | ₹.    |

## 三、教学功能

#### 1. 创建课程(引用劳动教育平台课程)

(1) 点击【我教的课程】右上角【创建课程】。

|             | 我教的课程 | ① 创建课程 |
|-------------|-------|--------|
|             |       |        |
| 15366079502 |       |        |
| ▲ 我教的课程     |       |        |
| ∃ 课程学习      |       |        |

(2) 【引用平台课程】中按【关键词】搜索【劳动教育】,点击【引用】。

|     |           | 创建课程         |          |      |   |
|-----|-----------|--------------|----------|------|---|
|     |           | 引用平台课程 自定义创  | 建        |      |   |
| 153 | 366079502 | 方式 按关键词筛选    | > 关键词    | 劳动教育 | Q |
|     | 我教的课程     | Sten at 44-4 |          |      |   |
| 1   | 果程学习      | 新時化          | (子生<br>存 |      |   |
| 5   | 我的考试      | 1            |          |      |   |
| ₫ 1 | 我的订单      | 新时代大学生劳动教育   |          | 73   |   |
|     | 肖息通知      | 主编丁晓昌,顾建军 课  | 时 16/32  |      |   |
| Ø / | 个人设置      | 引用           |          |      |   |

**提示**:引用课程后可获得课程全部资源(视频、音频、课件、作业),教师可对资源进行课程管理,引用成功界面如下:

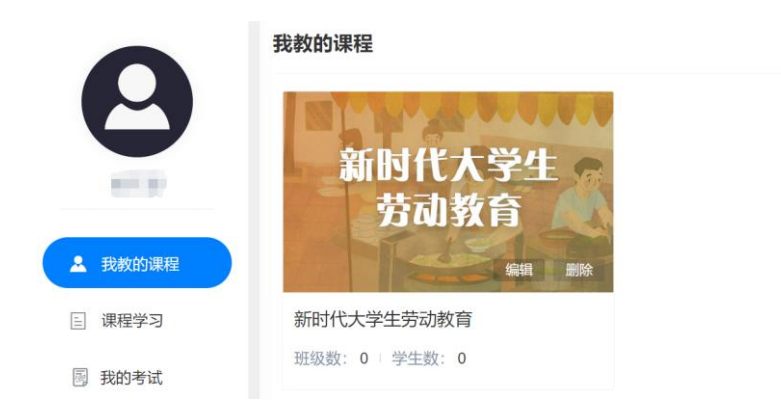

#### (1) 设置课程基本信息

1)在【基础信息】中设置课程基础信息:课程名称、课时、考试条件、是否公布综合成绩、教学大纲、课程简介。

| 🗉 基础信息       | ⇒ 教学设计 | 十 ▲ 班级管理                           | <b>自</b> 作业列表              | 🖸 考试列表                 | □ 我的题库          | © 讨ì                                                         | i论区                                                                                           |          |
|--------------|--------|------------------------------------|----------------------------|------------------------|-----------------|--------------------------------------------------------------|-----------------------------------------------------------------------------------------------|----------|
| 基础信息         |        |                                    |                            |                        |                 | 教学资源                                                         | ≥ 系统教学大纲、资源                                                                                   |          |
| PP SCHOOL ST |        |                                    |                            |                        |                 | 我的大纲                                                         |                                                                                               |          |
|              |        | 占击                                 | 上传 新的课程封闭                  | ī                      |                 |                                                              | 注意: 诮工传.doc,.docx 临九又件                                                                        |          |
|              |        | 7111 Lag                           |                            | 4                      | •               | 课程简介                                                         | 大学生劳动教育是高等院校的必修课,是帮助学生树立马克思主                                                                  | <b>^</b> |
|              |        |                                    |                            |                        |                 |                                                              | 又另动观的天瘫昧程,对旋高学生的标合素质,因立学生的另动<br>观念,保持艰苦奋斗、吃苦耐劳的优良传统,引导和帮助学生树                                  |          |
|              |        | 只能上传jpg/png文件,且不超过200k             |                            |                        |                 |                                                              | 立正确的人生观、价值观和世界观均具有积极作用和重大意义。<br>本课程遵照《中共中央 国务院关于全面加强新时代大中小学劳动<br>教育的意见》、教育部发布的《大中小学劳动教育指导纲要(试 |          |
| *课程名称        |        | 新时代大学生劳动教育                         |                            |                        |                 | 行)》以及《中共江苏省委江苏省人民政府关于全面加强新时代<br>大中小学劳动教育的实施意见》等文件要求,内容齐备,导向准 |                                                                                               |          |
|              |        |                                    |                            |                        |                 |                                                              | 确;课程贯彻新时代大学生劳动教育的指导思想、基本原则,兼                                                                  | -        |
| * 课          |        |                                    |                            |                        |                 |                                                              | 顾人子主口吊主占为幼、侧里丁主厂为幼们加股方住为幼需变,目                                                                 | 11       |
|              |        | 请输入课时                              |                            |                        |                 |                                                              | 更新简介                                                                                          |          |
|              | * 考试条件 | 输入整数,如100                          |                            |                        |                 |                                                              |                                                                                               |          |
|              |        | 学习进度不低于 % (注<br>请输入进度阈值            | 注意: 考试周期大于                 | F3天,考试条件生交             | 文)。             |                                                              |                                                                                               |          |
|              | 成绩公布   | ○ 公布综合成绩                           | <ul> <li>不公布综合成</li> </ul> | 绩                      |                 |                                                              |                                                                                               |          |
|              |        | 注意: 1)建议在期末<br>看到的成绩和最终成绩<br>比例生成。 | 考试结束、并导出<br>读存在偏差。 2) 综    | 最终成绩后再公布;<br>合成绩由平时成绩、 | 否则, 学生<br>期末考试按 |                                                              |                                                                                               |          |
|              |        | 保存基础信息                             |                            |                        |                 |                                                              |                                                                                               |          |

2)在【师资团队】中添加共同管理本课程的其他教师,添加后,其他教师可以对课程内的所有内容进行修改。

| 目 基础信息 | 至 教学设计  | ▲ 班级管理       | ■ 作业列表 | 🛛 考试列表 | □ 我的题库 | ☺ 讨论区 |
|--------|---------|--------------|--------|--------|--------|-------|
| 基础信息   | 老师名称 劳  | 动教育老师<br>育老师 | 查道     | 重置     |        |       |
|        | 学校: 云平台 |              |        |        |        |       |

#### (2) 教学设计

在【教学设计】中,选中【添加课件资源】,可对文档、音/视频、图文、作业及其 他关联资源进行查看、引用和编辑。

| ◆创建课程目录,添加课件资源                            |    |
|-------------------------------------------|----|
| + 新建级目录 位置:案例导入 道置:案例导入                   |    |
| ★ + 模块一理解劳动内涵 《 向 文档、视频、图文、资源             | 资源 |
| · 案例导入                                    |    |
| ▶ • 第一节 马克思主义劳动观 企 面 🗎 重庆松瀛煤矿火灾事故.mp3 ◎ 面 |    |
| ▶ • 第二节新时代的劳动新形态 企 直                      |    |
| ▶ ■ 第三节 新时代劳动与社会的关系 企 面                   |    |
|                                           |    |
|                                           |    |
| ▶ + 模块四 弘扬劳动精神 & 面                        |    |
| ▼ + 模块五 保障劳动安全 & 面                        |    |
|                                           |    |
| · 第一节掌握劳动安全常识 企 回                         |    |
| · 第二节 重视劳动安全隐患                            |    |
| · 第三节 遵守劳动安全规程                            |    |
| · 第四节 注重劳动保护                              |    |
| + 思考与拓展 企 面                               |    |

### (3) 创建班级

1) 【班级管理】下点击【创建班级】,填写相关信息,选择是否限制学生加入班级的方式。

|                   | E级   |                                           |    | × |
|-------------------|------|-------------------------------------------|----|---|
| 利的に入子             | *年级  |                                           | 级  |   |
|                   | 班级名称 |                                           |    |   |
|                   | 结束时间 |                                           |    |   |
| 基础信息 辛 教学设计 ▲ 班级管 | 院系   |                                           |    |   |
| ① 创建班级 令 引用班级 二   | 专业   |                                           |    |   |
| 课程号 班级名称          | 加入方式 | <ul> <li>不限制</li> <li>只允许导入学生加</li> </ul> | Dλ |   |
|                   |      | 注意:不选择结束时间,则周期默认为8个月。                     |    |   |

## 2)创建班级后,生成对应的【课程号】。

| 🗉 基础信     | 息 辛教学设计     | ▲ 班级管理 🔹                             | 作业列表       | 3 考试列表  | 日 我的题库 | ⊖ 讨论区 |     |    |      |      |
|-----------|-------------|--------------------------------------|------------|---------|--------|-------|-----|----|------|------|
| +<br>• 11 | 建斑级 🔷 🖓 引用部 | 班级 坐 批星导出                            | 成绩         | 它修改结课时间 | l      |       |     |    |      | い 刷新 |
|           | 课程号         | 班级名称                                 |            |         |        | 年级    | 状态  | 人数 | 操作   |      |
|           | 22000737    | <b>劳动教育101</b><br>2022-04-07 10:41 至 | 2022-07-15 | 00:00   |        | 2021级 | 进行中 | 0  | 管理结课 | 删除   |

(4) 发布课程

1)点击【发布课程】。

思考与拓展 新建目录

模块二 体认劳动价值

模块三 锻造劳动品质

(5) 管理班级

| 个人中心 ≥ 我教的课程 ≥ 新时代大学生劳动教育              | ▲ 返回                                                                                                    |
|----------------------------------------|----------------------------------------------------------------------------------------------------|
| 新时代大学生劳动教育                             | 新时代大学生劳动教育<br><sup>累防数: 16/32</sup><br>大学生劳动教育是高等院校的必修课,是帮助学生树立马克思主义劳动观的关键课程,对提高学生的综合素质,树立<br>学生劳劳动观念,保持艰苦奋斗、吃苦耐劳的优良传统,引导和帮助学生树立正确的人生观、价值观和世界观均具<br><b>返回</b> |
|                                        | ○考试列表 ○我的題库 ○讨论区                                                                                                    |
| 2)勾选上课需要的章节进行者                         | 1 置。                                                                                                    |
| ② 首页 > 我教的课程 > 新时代大学生劳动教育 - 发布<br>章节利表 | * 过意: 勾造成取消勾造下面童节后,点击发布按钮。                                                                                                    |
| 勾选需要发                                  | 布给学生的章节内容                                                                                                    |
| 🗾 模块一 理解劳动内涵                           |                                                                                                    |
| 🗾 第一节 马克思主义劳动观                         | 0                                                                                                    |
| ☑ 第二节 新时代的劳动新形态                        | ٥                                                                                                    |
| ☑ 第三节 新时代劳动与社会的关系                      | <u>©</u>                                                                                                    |
| ✓ 案例导入                                 | D                                                                                                    |

1) 在【班级管理】页面,在班级列表行点击【管理】进入管理页面。

| 🗉 基础信  | 息 辛教学设计   | ▲ 班级管理                            | 自 作业列表       | 3 考试列表  | □ 我的题库 | ⊖ 讨论区 |     |    |          |    |
|--------|-----------|-----------------------------------|--------------|---------|--------|-------|-----|----|----------|----|
| († )); | 建斑级 🔗 引用现 | 班级                                | 导出成绩         | 它修改结课时间 |        |       |     |    | C        | 刷新 |
|        | 课程号       | 班级名称                              |              |         |        | 年級    | 状态  | 人数 | 操作       |    |
|        | 22000737  | <b>劳动教育101</b><br>2022-04-07 10:4 | 1至2022-07-15 | 5 00:00 |        | 2021级 | 进行中 | 0  | 管理 结课 删除 | Ŕ  |

B 发布当前章节

Ð

Ð

 2)在【学生管理】中,点击【下载学生信息模板】按模板填写相应学生信息,点击 【导入学生】上传文件,可生成学生账号、密码,学生根据账号、密码登录后输入激活
 码即可加入班级。

首页 > 我教的课程 > 班级管理 > 劳动教育101

| 班级信息 | 学生管理 | 班级作业 班级  | 及考试 导出成绩    |                      |        |    |    |
|------|------|----------|-------------|----------------------|--------|----|----|
| 学习进度 | 隐藏   | ~ 班级     |             | 关键词 学号、姓名            |        | 查询 |    |
| ◆ 导, | 入学生  | 山学生 ↓ 北重 | 转班学生 回 批量删除 | <b>学生</b> → 下载学生信息模板 | Q 学号查重 | İ  |    |
|      | 学号   | 名字       | 账号          | 班级                   | 加入方式   | 手机 | 操作 |
|      |      |          |             | 暂无数据                 |        |    |    |

3)在【学生管理】中,可按照学号、姓名查询学生,看到学生的学习进度;可以帮助学生重置密码。

| 首页 > 手     | <b>找教的课程</b> > 班级管 | <b>寶理</b> > 劳动教育 | 测试     |               |                  |      |      |    |        |      |   |
|------------|--------------------|------------------|--------|---------------|------------------|------|------|----|--------|------|---|
| 班级信        | 息    学生管理          | 班级作业             | 班级考试   | 5 导出成绩        |                  |      |      |    |        |      |   |
| 进度         | 显示                 | ∨ ₹              | 班级 班翁  | 及关键词          | 关键词  学号、姓名       |      | 查询   |    |        |      |   |
| <u>소</u> 통 | ▶ 与                | 出学生              | ♪ 批量转班 | ◎ 批量删除        | - 下载学生信息模板  Q 学号 | 查重   |      |    |        |      |   |
|            | 学号                 | 名字               |        | 账号            | 班级               | 加入方式 | 学习进度 | 手机 | 操作     |      |   |
|            | 20220831           | 测试账号B (          | 未加入)   | myccr20220831 | 1班               | 导入   | 0%   |    | 进度重置密  | 码 删除 |   |
|            | 20220830           | 测试账号A (          | 未加入)   | myccr20220830 | 1班               | 鲁义   | 0%   |    | 进度 重置密 | 码删除  |   |
| •          |                    |                  |        |               |                  |      |      |    |        |      | • |
| 共2条        | < 1 →              |                  |        |               |                  |      |      |    |        |      |   |

#### (6) 布置作业

1)课前自测题、课后检测题

系统默认在【教学设计】中为每章的【案例导入】提供课前自测题,【思考与拓展】 提供课后检测题;在【教学设计】中可删除不需要的课前、课后题目。

| E 基础信息 🔤 教学设计 🏜 班级管理 | 日 我的题库 | 自作业列表 □考试列表 □ 讨论区       |          |
|----------------------|--------|-------------------------|----------|
| ♥ 创建课程目录,添加课件资源      |        |                         |          |
| + 新建一级目录             |        | 位置:案例导入                 | 际加课件资源 💿 |
| ▼ + 模块— 理解劳动内涵       | 2 🖻    | ── 文档、视频、图文、资源 ────     |          |
| + 案例导入               | ∠ □    |                         |          |
| ▶ + 第一节 马克思主义劳动观     | ∠ □    | 目 "老干妈"陶华碧勤勉致富的小故事… ◎ 前 |          |
| ▶ + 第二节 新时代的劳动新形态    | 么 茴    | 51BK                    |          |
| ▶ • 第三节 新时代劳动与社会的关系  | 2 🖻    |                         |          |
| ▼ + 模块二 体认劳动价值       | ৫ 🗇    |                         |          |
| + 案例导入               | ⊘ ₫    |                         |          |
| + 第一节劳动创造"人"         | ⊘ 前    |                         |          |

#### 2) 章节测试

系统默认在【作业列表】中为每章节提供一套测试卷:

点击【预览】可看到题目及答案;

点击【布置】后可设置"作答次数、有效时间、布置的班级"; 点击【修改】可编辑系统作业的标题、类型、分值、注意事项等; 点击【隐藏】可隐藏不需要的作业(如需恢复,可以在"状态"中进行切换);

点击【批量布置】可批量修改所有测试卷的发布时间。

| 🗉 基础 | 信息   | 至 教学谈 | 设计 ▲ 班级管理        | 自 作业列表 | 🖸 考试列表 | □ 我的题 | 题库  | ☺ 讨论区 |       |     |      |    |    |
|------|------|-------|------------------|--------|--------|-------|-----|-------|-------|-----|------|----|----|
| 所属章  | 步 全音 | ß     | ~ 状态             | 使用中    |        | 名称    | 关键词 |       | 査     | 旬   |      |    |    |
| ( ÷  | 所增作业 | ٤     | 1 批量布置 🛛 🖄 生 导出作 | FUL    |        |       |     |       |       |     |      |    |    |
|      |      | 序号    | 名称               |        |        |       |     |       | 已布置班级 | 操作  |      |    |    |
| >    |      | 1     | 锻造劳动品质 测试卷       |        |        |       |     |       | ~ 详情  | 预览有 | 置 修改 | 隐藏 | 删除 |
| >    |      | 2     | 弘扬劳动精神 测试卷       |        |        |       |     |       | ~ 详情  | 预览有 | 置 修改 | 隐藏 | 删除 |
| >    |      | 3     | 保障劳动安全 测试卷       |        |        |       |     |       | ~ 详情  | 预览有 | 置 修改 | 隐藏 | 删除 |
| >    |      | 4     | 遵守劳动法规 测试卷       |        |        |       |     |       | ~ 详情  | 预览  | 這 修改 | 隐藏 | 删除 |

3) 自定义作业

点击【作业列表】--【新增作业】,填写基本信息,从题库选择题目或自行导入题目,设置分值,保存即可;返回主页面可看到已经保存的作业。

| 🗉 基础 | 信息   | 至 教学谈 | 3计 ▲ 班级管理  | 自 作业列表 | 🖸 考试列表 | □ 我的 | 题库  | ◎ 讨论区 |       |    |    |    |    |    |
|------|------|-------|------------|--------|--------|------|-----|-------|-------|----|----|----|----|----|
| 所属章  | 节全部  | 3     | ~ 状态       | 使用中    |        | 名称   | 关键词 |       | 查道    | 1  |    |    |    |    |
| ( ÷  | 新增作业 | 6     | 批量布置 と 导出作 | 国王     |        |      |     |       |       |    |    |    |    |    |
|      |      | 序号    | 名称         |        |        |      |     |       | 已布置班级 | 操作 |    |    |    |    |
| >    |      | 1     | 锻造劳动品质 测试卷 |        |        |      |     |       | ~ 详情  | 预览 | 布置 | 修改 | 急藏 | 删除 |

| ()第    | 新一步: 1  | 基本信息         | >                         |       | ○ 第二步: 逆      | も题     | $\geq$ | O 第三步:  | 分值设置  | > | 〇第 | 四步: ( | 呆存 |
|--------|---------|--------------|---------------------------|-------|---------------|--------|--------|---------|-------|---|----|-------|----|
|        |         |              |                           |       |               |        |        |         |       |   |    |       |    |
| *标题    |         |              |                           |       |               |        |        |         |       |   |    |       |    |
| * 所属章节 | 请选择     | 所属章节         |                           |       |               |        |        |         |       |   |    |       |    |
| * 总分   | -       | 100          | +                         |       |               |        |        |         |       |   |    |       |    |
| * 及格分  | -       | 60           | +                         |       |               |        |        |         |       |   |    |       |    |
| 注意事项   | нтть 10 | <b>™</b> B I | <u>U</u> × <sup>2</sup> × | 2 🧷 A | • • • • • • • | 字体 ▼ 号 | 字号 • 🗉 | ■ ■ 代码语 | Ξ•Σ 💷 |   |    |       |    |

4) 作业管理

点击已布置班级-【详情】,可对布置作业的班级进行管理。

| 🗉 基础     | 信息               | 至 教学谈           | 段计 ▲ 班级管理           | ■ 作业列表 ① 考试         | 式列表 | □ 我的题库    | ☺ 讨论区      |       |             |  |  |
|----------|------------------|-----------------|---------------------|---------------------|-----|-----------|------------|-------|-------------|--|--|
| 所属章      | 节全部              | 3               | ~ 状态                | 使用中                 |     | 名称 关      | 建词         | 查询    |             |  |  |
| <b>(</b> | 新增作业             | ß               | : 批量布置 📃 🖄 号出       | 乍业                  |     |           |            |       |             |  |  |
|          |                  | 序号              | 名称                  |                     |     |           |            | 已布置班级 | 操作          |  |  |
| ~        |                  | 1               | 锻造劳动品质 测试卷          |                     |     |           |            | ^ 收起  | 预览 隐藏 删除 判分 |  |  |
|          | 布置详情 全 全选 之 批量修改 |                 |                     |                     |     |           |            |       |             |  |  |
|          | 1、2<br>作业状       | 022年劳动<br>《态: 进 | <b>助教育</b><br>行中 开始 | 时间:2022-08-30 18:10 | 结束  | 时间:2022-0 | 9-05 00:00 | 管理    | 修改 勝款 终止    |  |  |

5) 查看学生完成情况

点击【班级管理】-【班级作业】,可查看学生的课前自测题、课后检测题、章节测 试卷等的实际完成情况。

| 班级信 | 息学生管理班级作业        | 班级考试 | 导出成绩 |     |     |      |      |                                                                 |       |
|-----|------------------|------|------|-----|-----|------|------|-----------------------------------------------------------------|-------|
| 序号  | 作业名称             |      |      | 满分  | 总题数 | 应交/人 | 实交/人 | 起止时间                                                            | 操作    |
| 1   | 作业 劳动托起中国梦 测试卷 统 | 计 >  |      | 100 | 2   | 0    | 0    | <ul><li>№ 2021-11-08 15:51</li><li>№ 2021-11-10 00:00</li></ul> | 校校    |
| 2   | 习题 劳动教育-课前自测一统计  | >    |      | 100 | 1   | 0    | 0    | 起 2021-11-08 15:50                                              | 校校    |
| 3   | 习题 劳动教育-课后检测一统计  | >    |      | 100 | 1   | 0    | 0    | 起 2021-11-08 15:50                                              | 日交 未交 |
| 4   | 3题 劳动教育-课前自测二统计  | >    |      | 100 | 1   | 0    | 0    | 起 2021-11-08 15:50                                              | 陵萩    |

(7) 发布考试

1)点击【考试列表】--【新增考试】,添加考试

| ∃ 基础 | 信息            | ⇒ 教学谈 | 당计 ▲ 班级管理 | 自 作业列表 | 🗅 考试列表 | □ 我的題库  | ☺ 讨论区   |                |    |  |
|------|---------------|-------|-----------|--------|--------|---------|---------|----------------|----|--|
| 0    | ⑥ 新增考试 ± 导出成绩 |       |           |        |        |         |         |                |    |  |
|      |               | 序号    | 考试名称      | 考试时间   |        | 已交 / 应交 | 参加班 (人) | 考试模式 / 难度 / 时长 | 操作 |  |
|      | 暂无数据          |       |           |        |        |         |         |                |    |  |

2)设置基本信息

【模式选择】:3种可选择,单一试卷、多张试卷抽取、随机生成试卷,可根据班级情况选择;

【类型】: 可切换期末考试、补考;

【考试班级】:选择使用该试卷考试的班级;

【期望难度】: 可切换容易、偏易、适中、偏难、难;

【成绩查看】:可选择禁止查看、查看得分与批改。

| C                | 〇 第一步:基本信息                            | > 0                   | 第二步:设置分值                                |                   | ○ 第三步:预览                      | >      | O 第四步:保存 |
|------------------|---------------------------------------|-----------------------|-----------------------------------------|-------------------|-------------------------------|--------|----------|
|                  |                                       |                       |                                         |                   |                               |        |          |
| <b>须知</b><br>1)参 | <b>:</b><br>学生从老试前1小时开始一可在当           | 影话" 苏单中看到话            | f卷                                      |                   |                               |        |          |
| 2) #             | 考试结束后的第2天,登陆系统可<br>开始。结束时间跨度大的考试。参    | 查看成绩(主观题<br>等生可自行选择时间 | ◇●◆<br>請核对分数、可修改得分)。<br>副进入 (请勿临近考试结束进  | λ).               |                               |        |          |
|                  |                                       | 5                     | THE CONTRACT OF MUSICAL                 |                   |                               |        |          |
| 模                | 式选择  单一试卷                             | ~                     |                                         |                   |                               |        |          |
|                  | 类型 🧿 期末考试                             | ○ 补考                  |                                         |                   |                               |        |          |
| *考               | 试班级 🗹 2022年劳动教育                       |                       |                                         |                   |                               |        |          |
|                  | 取消全选 已选班级:                            | 1/1                   |                                         |                   |                               |        |          |
| * 开              | 始日期 🗎 2022-08-31                      |                       |                                         |                   |                               |        |          |
| * 开              | 始时间 🕓 15:04                           |                       |                                         |                   |                               |        |          |
| Bat              |                                       | 独 120公                | 钟 ○ 自定义                                 | 7                 |                               |        |          |
| ц <u>э</u> .     |                                       | J# () 12033           | H O BAEX                                |                   |                               |        |          |
|                  |                                       |                       |                                         |                   |                               |        |          |
| * 结束日期           | 2022-09-05                            |                       |                                         |                   |                               |        |          |
|                  |                                       |                       |                                         |                   |                               |        |          |
| * 结束时间           | · 16:04                               |                       |                                         |                   |                               |        |          |
| * 试卷标题           | 云平台 - 2022年《新时代大                      | 、学生劳动教育》              | 期末试卷                                    |                   |                               |        |          |
| *总分/及格           | ● 100分 / 60分                          | 〇 150分 / 90分          | \$                                      |                   |                               |        |          |
| * 钼纫讲府           |                                       | 0                     |                                         |                   |                               |        |          |
| 利止ルル             | 弱 偏易                                  | 适中                    | 偏难                                      | 难                 |                               |        |          |
| 成绩查看             | <ul> <li>禁止查看</li> <li>查看得</li> </ul> | 分与批改                  |                                         |                   |                               |        |          |
| 注意事项             | HTML 10) (21 B I U X2                 | X2 🧷 A • 🕸 •          | • (a) ‡≣ • arial • 16                   | x 🔹 🗉             | 三字 市内 福吉 ・ Σ 💷                |        |          |
|                  | 1) 请提前几分钟点击【<br>2) 加思不小心温出考试          | 进入考试】,点<br>用面 体安合/    | 国金田市市市市市市市市市市市市市市市市市市市市市市市市市市市市市市市市市市市市 | 速,进入 <sup>步</sup> | 考试界面答题、交卷,否则<br>5.4.刷新 即可继续考试 | 则视为弃考! |          |
|                  | 3) 手机端考试中,如果                          | 多次显示"上-               | 一题正在提交",请检查                             | 重网络环境             | ,切换网络、刷新页面。                   | •      |          |
|                  | 4) 电脑端考试中, 如果                         | 没有打开考试界               | <b>፣面,请点击【刷新】</b> 接                     | 钮。                |                               |        |          |
|                  |                                       |                       |                                         |                   |                               |        |          |
|                  |                                       |                       |                                         |                   |                               |        |          |
|                  |                                       |                       |                                         |                   |                               |        |          |
| _                |                                       |                       |                                         |                   |                               |        | 字数统计     |
|                  | 下一步                                   |                       |                                         |                   |                               |        |          |

- 3) 设置题型及分值
- 第一步,设置题型分类:分为识记题、理解题、应用题三类;
- 第二步,设置二级题型:分为单选题、多选题、判断题三种;
- 第三步,设置知识点及对应题量。

| 第一步 〇 第一步:基本信息 〇 第二步:设置                                                                                                    | 份值 〉 ○ 第三步:预览 〉 ○ 第四步:保存                                                                                                    |
|----------------------------------------------------------------------------------------------------|----------------------------------------------------------------------------------------------------|
| [2] 沿署師刊今米 (法会・100分 / 己沿雲・100分 / 50節)                                                                                                    | 🖹 选择知识点,设置题量(已设置:50题) ——— 第三步                                                                                                    |
| URL MELE 154 (MARCH 100 CH 100 C | 按一級分类         按具体知识点           >         理解劳动内涵 - 0题         输入圆量           >         体认劳动价值 - 0题         输入圆量                         |
| 理解题 - 100题     总分: 38       ■     每题分值     2       四目数     19                                                                                                    | <ul> <li>&gt; ■ 锻造劳动品质 - 108题</li> <li>22</li> <li>&gt; 弘扬劳动精神 - 0题</li> <li>&gt; ■ 保障劳动安全 - 133题</li> <li>28</li> </ul>               |
| <b>应用题</b> - 104题 总分: 42<br>■ 毎 願分値 2 题目数 21                                                                                                    | <ul> <li>&gt; 遵守劳动法规 - 0题</li> <li>输入圆量</li> <li>输入圆量</li> <li>输入圆量</li> <li>输入圆量</li> <li>输入圆量</li> <li>输入圆量</li> <li>输入圆量</li> </ul> |
| 第二步<br>如濡修改,请先设留以上题型分类<br>② 选择题型,设置题量 (已设置: 50题)                                                                                                    | > 分功行起中国夕 - 0應     输入愿量       劳动保障 - 0應     输入愿量       劳动精神 - 0應     输入愿量                                                              |
| <b>単洗题</b> - 148题<br>■                                                                                                    | <ul> <li>         劳动及新时代劳动教育 - 0照</li></ul>                                                                                            |
| <ul> <li>多选题 - 54题</li> <li>■</li> <li>■</li> <l< th=""><th></th></l<></ul>                                                                                                    |                                                                                                    |
| <b>判断頭</b> - 56願<br>■<br>■ ■ ■ ■ ■ ■ ■ ■ ■ ■ ■ ■ ■ ■ ■ ■ ■ ■                                                                                                     | 上—步 下—步                                                                                                    |

4) 预览

查看实际难度系数,题型、分值占比,知识点分布、分值占比; 点击【替换】,从题库中换题目;点击箭头,调整题目顺序。

| O 第一步:基本信息                                                                                                    | O 第二步:设置分值 〉 O 第三步 | : 预览 ) O 第四步:保存                       |  |  |  |  |  |  |  |  |
|----------------------------------------------------------------------------------------------------|--------------------|---------------------------------------|--|--|--|--|--|--|--|--|
| 第1份试卷                                                                                                    |                    |                                       |  |  |  |  |  |  |  |  |
| 实际难度系数                                                                                                    | 题型、分值占比            | 知识点分布、分值占比                            |  |  |  |  |  |  |  |  |
|                                                                                                    | ● 单选题 📄 多迭 ∢ 1/3 ▶ | ■ 培养专心致志的引 《1/19》                     |  |  |  |  |  |  |  |  |
| 实际值                                                                                                    | $\mathbf{O}$       | 1 1 1 1 1 1 1 1 1 1 1 1 1 1 1 1 1 1 1 |  |  |  |  |  |  |  |  |
| 期望值                                                                                                    |                    |                                       |  |  |  |  |  |  |  |  |
| 0 20 40 60 80 100                                                                                                    | 题目分布    分值占比       | 知识点分布 分值占比                            |  |  |  |  |  |  |  |  |
| <ul> <li>说明:</li> <li>1.以上为当前卷子实际难度、题型、知识点统计数据,如不符合您的期望,可返回上一步移改规则;您也可以在下面对题目进行微调。</li> <li>2.注意设置题型分值后,将自动设置读题型下所有题目分数,如需修改个别题目分数,右侧输入框编辑即可。</li> <li>□ 识记题 (10题) ~</li> </ul> |                    |                                       |  |  |  |  |  |  |  |  |
| E 单选题 (10题)                                                                                                    |                    | ~                                     |  |  |  |  |  |  |  |  |
| 1 从价值层面培养劳动者专心致志的品质指的是(                                                                                                    | )。                 | 24 分 替换 📎                             |  |  |  |  |  |  |  |  |
| A.发放合理的劳动报酬,体现劳动价值。                                                                                                    |                    |                                       |  |  |  |  |  |  |  |  |

5) 核对试卷信息

考试班级、考试时间确认无误后,点击【保存试卷】,试卷即发布,开考前1个小时学生端可在【我的考试】中看到考试信息。

| 2 首页 > | 我教的课程〉 | 新时代大学生劳动教育 - 组织考试 |  |
|--------|--------|-------------------|--|
|--------|--------|-------------------|--|

| O 第一步: 基本信息                  | 〉 O 第二步:设置分值                                                                                                    | 〉 O 第三步:预览                                                                                                    | ○ 第四步:保存                          |
|------------------------------|----------------------------------------------------------------------------------------------------|----------------------------------------------------------------------------------------------------|-----------------------------------|
| 1) 请<br>2) 如<br>3) 手<br>4) 电 | 云平台 - 2022年《新时代<br>期末考试<br>2022年<br>2022-08-31 15:04 提前几分钟点击【进入考试】,点击后必须等侍<br>果不小心退出考试界面,答案会保留,考试时长机<br>机器考试中,如果多次显示"上一题正在提交",请脑端考试中,如果没有打开考试界面,请点击【 | 大学生劳动教育》期末试卷<br>(单一试卷)<br>劳动教育<br>至 2022-09-05 16:04<br>例计时结束,进入考试界面答题、交卷,否<br>结束前重新登录或点击刷新,即可继续考试,<br>请检查网络环境,切换网络、刷新页面。<br>刷新] 按钮。 | 则视为弃考!                            |
| 题目数<br>50题                   | ◎ 満分<br>100分                                                                                                    | <ul> <li>建度系数</li> <li>3 (适中)</li> </ul>                                                                                             | <ul><li>及格分</li><li>60分</li></ul> |
| 上一步 保存试验                     |                                                                                                    |                                                                                                    |                                   |

6) 考试信息管理

【修改】: 修改试卷名称、考试时间等

【预览】: 查看试卷内容;

【导出】: 导出试卷;

【判分】:系统在用户较少时段自动执行,1天内完成;

【导出成绩】: 勾选需要导出的考试, 点击【导出成绩】, 生成考试成绩表格。

| 目 基础信息   辛 教学设计   ▲ 班级 |  | 设计 ▲ 班级管理 自作 | [业列表 〕 考试列表                                 | ▷ 我的题库                                                          | ◎ 讨论区                |         |                          |        |      |
|------------------------|--|--------------|---------------------------------------------|-----------------------------------------------------------------|----------------------|---------|--------------------------|--------|------|
| ④ 新增考试                 |  | <u>*</u>     | 导出成绩                                        |                                                                 | _                    |         |                          |        | こ 刷新 |
|                        |  | 序号           | 考试名称                                        | 考试时间                                                            | 数据统计                 | 参加班 (人) | 考试模式 / 难度 / 时长           | 操作     |      |
| >                      |  | 1            | 云平台 - 2022年《新时代大<br>学生劳动教育》期末试卷<br>进行中 2.修改 | <ul><li>起 2022-08-31 15:04</li><li>止 2022-09-05 16:04</li></ul> | 已交 0<br>应交 1<br>判分 0 | ~ 详情    | <b>单一试卷</b><br>适中 / 60分钟 | 预览导出判分 |      |
| >                      |  | 2            | 云平台 - 2022年《新时代大<br>学生劳动教育》期末试卷<br>结束 《修政   | <ul><li>記 2022-08-30 18:22</li><li>止 2022-08-30 19:52</li></ul> | 已交 0<br>应交 1<br>判分 0 | ~ 详情    | 随机生成试卷<br>适中 / 90分钟      | 导出判分   |      |

(7) 设置补考

点击【新增考试】

【类型】中选择【补考】;

【补考来源】中选择【综合成绩不及格】或【期末考试不及格】; 点击【创建补考名单】后显示名单,检查后点击【确认名单】。

| 模式   | 选择  单一试卷                | $\checkmark$   |       |           |        |       |  |  |  |  |  |
|------|-------------------------|----------------|-------|-----------|--------|-------|--|--|--|--|--|
|      | 类型 🦳 期末考试               | • 补考           | ]     |           |        |       |  |  |  |  |  |
| 补考   | 来源 💿 综合成绩不及核            | 各 〇 期末考试不及林    | 各     |           |        |       |  |  |  |  |  |
| * 考试 | 班级 🔽 2022年劳动教           | 育              |       |           |        |       |  |  |  |  |  |
|      | <b>取消全选</b> 已选班级: 1/1   |                |       |           |        |       |  |  |  |  |  |
|      | 请输入综合成绩及格分,低于此分数,都将参与补考 |                |       |           |        |       |  |  |  |  |  |
|      | 注意:请先在"班级               | 送管理"中, 点击"管理"按 | 钮,导出各 | 班级成绩。     |        |       |  |  |  |  |  |
|      | 创建补考名单                  | 查看名单           |       |           |        |       |  |  |  |  |  |
| 补考名单 |                         |                |       |           |        | ×     |  |  |  |  |  |
| 学生姓名 |                         | <b>查询</b> 重置   |       |           | =<br>= | 鎆: 1人 |  |  |  |  |  |
| 序号   | 学号                      | 学生姓名           | 成绩    | 班级        | 操      | (F    |  |  |  |  |  |
| 1    | 20220824                | 测试学生1          | 0     | 2022年劳动教育 |        | 删除    |  |  |  |  |  |
|      |                         |                |       |           |        |       |  |  |  |  |  |
|      |                         |                |       |           | 取消     | 确认名单  |  |  |  |  |  |

#### (8) 导出综合成绩

点击【导出成绩】,勾选班级;

考核项占比默认设置为:课件学习成绩占 20%,习题、作业成绩占 20%,期末考试成绩占 60%,可自定义各部分占比;

选择【补考成绩替换期末考试】,即,取期末和补考的最高分计入综合成绩。

| 目基 | 础信息  | 至 教学设计 | ▲ 班级管理                              | 自 作业列表                      | 🖸 考试列表 | □ 我的题库   | ☺ 讨论区  |     |    |      |      |
|----|------|--------|-------------------------------------|-----------------------------|--------|----------|--------|-----|----|------|------|
| (  | 的建班级 | 今引用班   | 级 土导                                | 出成绩                         | 导出学生   | 🕑 修改结课时间 |        |     |    |      | こ 刷新 |
|    | 课程制  |        | 班级名称                                |                             |        |          | 年级     | 状态  | 人数 | 操作   |      |
|    | 2200 | 00838  | <b>2022年劳动教育</b><br>2022-08-30 10:1 | <b>6</b><br>06 至 2022-09-05 | 00:00  |          | 2022 级 | 进行中 | 1  | 管理删除 |      |

| 个人中心 ▷ 我紋的课程 ▷ 新时代大学生劳动教育    |         |                                                |      |   |                                   |  |  |  |  |
|------------------------------|---------|------------------------------------------------|------|---|-----------------------------------|--|--|--|--|
| Den Mart                     | 批量导出班级成 | 续                                              | ×    |   |                                   |  |  |  |  |
| 新的代入<br>劳动数                  | 考核项占比   | ● 默认设置 ○ 自定义                                   |      |   | F,对提高学生的综合素质,树立<br>9人生观、价值观和世界观均具 |  |  |  |  |
| 13 41 57                     | 课件学习    | 20                                             | %    |   |                                   |  |  |  |  |
|                              | 习题、作业   | 20                                             | %    |   |                                   |  |  |  |  |
| □基础信息 幸 教学设计 ▲<br>-          | 期末考试    | 60                                             | %    |   |                                   |  |  |  |  |
| ④创建預数 号引用册级                  | 成绩公布    | 〇 公布成績 🔹 不公布成绩                                 |      |   | の 刷新                              |  |  |  |  |
| <ul> <li>课程号 班:</li> </ul>   | -       | *建议在期末考试结束、可以导出最终成绩时再公布;否则,学生看到的J<br>终成绩会存在偏差。 | 成绩和最 |   | 操作                                |  |  |  |  |
| 22000838 20:<br>22000838 20: |         | 补考成绩替换期未考试(取最高分)                               |      |   | 管理制除                              |  |  |  |  |
| 共1条 < 1 >                    |         | 关 闭                                            | 立即导行 | H |                                   |  |  |  |  |

## 四、其他功能

### 1. 我的题库

按章节、知识点,点击【新增题目】,可建立新的题目,形成自己的题库。

| E 基础信息 至 教学设计                                                                                                    | ▲ 班级管理 自作业                                | 业列表 🗅 考试列表 🗁 我的题库 🕞 讨论区                             |    |
|----------------------------------------------------------------------------------------------------|-------------------------------------------|-----------------------------------------------------|----|
| <ul> <li>送择课程知识点</li> <li>✓ 理解劳动内涵</li> <li>✓ 马克思主义劳动观</li> <li>✓ 新时代的劳动新形态</li> <li>&gt; 体认劳动价值</li> <li>&gt; 钢造劳动品质</li> <li>&gt; ③ 私运劳动晶质</li> </ul> | 来源     请选择       題目     題目名称       ① 新増題目 | → 难度 请选择     」 題型 单选题     ✓       ★键词     童询     重置 |    |
| <ul> <li>▶ □ 保障劳动安全</li> <li>&gt; ◎ 遵守劳动法规</li> </ul>                                                                                                   |                                           | 序号 題目                                               | 操作 |
| <ul> <li>▶ □ 提升职业劳动素养</li> <li>▶ □ 劳动托起中国梦</li> </ul>                                                                                                   |                                           | 暂无数据                                                |    |

## 2. 讨论区

点击【发布讨论主题】, 可向学生开放讨论。

| 🛛 基础信 | 息 🔤 教学设计 | よ 班级管理 | 自 作业列表 | 🗅 考试列表 🛛 升 | 的題库 😑 | 讨论区 |      |      |    |
|-------|----------|--------|--------|------------|-------|-----|------|------|----|
| 类型    | 课程讨论     | √ 排序 1 | 最新发布   | > 关键词      |       |     | 查询   |      |    |
| ④ 发   | 布讨论主题    |        |        |            |       |     |      |      |    |
| 序号    | 标题       |        | 发布人    |            | 点赞数   | 回复数 | 发布时间 | 是否参与 | 操作 |
|       |          |        |        | 暂无类        | 火据    |     |      |      |    |

3. 消息处理

在【消息通知】中,点击【发布通知】可以向学生端发送通知。

|                     | <b>≉</b> €2 | 发通知   | □ 未读信息 | 3 已读信息 |      |      |      |                  |    |
|---------------------|-------------|-------|--------|--------|------|------|------|------------------|----|
|                     | 发布通         | 卸     |        |        |      |      |      |                  |    |
| 劳动教育老师              |             | 标题    |        | 发布状态   | 类型   | 接收人数 | 已读人数 | 发布时间             | 操作 |
| 我教的课程               | >           | 作业提醒: |        | 已发布    | 作业提醒 | 0    | 0    | 2022-08-30 18:10 | 删除 |
| □ 课程学习              | >           | 作业提醒: |        | 已发布    | 作业提醒 | 0    | 0    | 2022-08-30 18:10 | 删除 |
| 圆 我的考试              | >           | 作业提醒: |        | 已发布    | 作业提醒 | 0    | 0    | 2022-08-30 18:10 | 删除 |
| 费 我的订单              | >           | 作业提醒: |        | 已发布    | 作业提醒 | 0    | 0    | 2022-08-30 18:10 | 删除 |
| <ul> <li></li></ul> | >           | 作业提醒: |        | 已发布    | 作业提醒 | 0    | 0    | 2022-08-30 18:10 | 删除 |
|                     | >           | 作业提醒: |        | 已发布    | 作业提醒 | 0    | 0    | 2022-08-30 18:10 | 删除 |

【发布通知】页面中,选择课程、班级、通知类型,设置标题、发布时间、通知内容;点击【预览】可预览学生端接收通知界面,确认无误后点击【确认】,通知即发布成功。

|        | 发布通知   | · 返日                                                                                          |
|--------|--------|-----------------------------------------------------------------------------------------------|
|        | *选择课程  | 新时代大学生劳动放育 ~                                                                                  |
| 劳动教育老师 | *选择班级  | 2022年初初教育 🕘 🗸 🗸                                                                               |
| 我教的课程  | • 通知类型 | ○ 学习提醒 ○ 作业提醒 ● 考试提醒                                                                          |
| 课程学习   | • 标题   | 劳动教育期末考试通知                                                                                    |
| 圆 我的考试 | 是否发布   | <ul> <li>立即发布</li> <li>皆存</li> </ul>                                                          |
| △ 我的订单 | * 通知内容 | 皆內容为复制的,注意是否需要清除格式。                                                                           |
| △ 消息通知 |        | #### #9 0* B I U X* X <sub>1</sub> ク A + サー 通 第 + arial ・ 16px ・ 転 画 音 代码语言 ・ Σ 🛤             |
| ⑦ 个人设置 |        | 各位同学:<br>请注意!XXXX年XX月XX日 9:00 - XXXX年XX月XX日 17:00 将在本系统进行XXXXX期末考试。请合理安<br>排时间,提前进入系统,按时参加考试。 |
|        |        | 当前已逾入83个字符,影压可以逾入8907个字符。                                                                     |
|        |        | 機定 预燃 重置 返回                                                                                   |